## Mastery Connect - Testing Students on Chromebook

- 1. Students will power on the Chromebook.
- 2. In the lower left corner PRIOR to login, the student will click Apps.

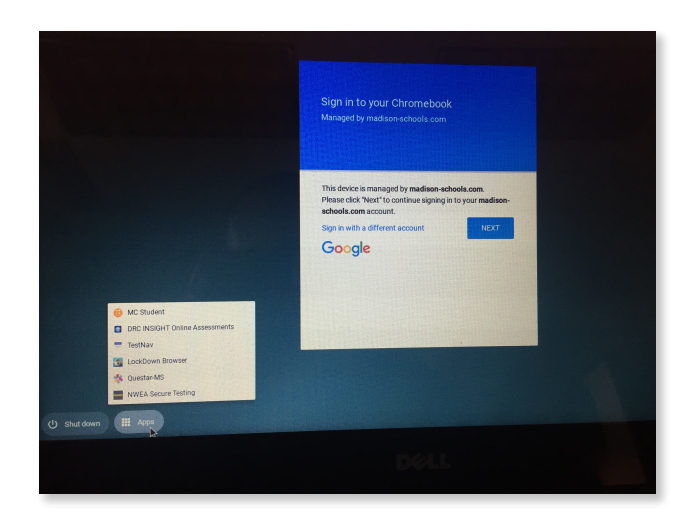

3. The student will click MC Student link to open Mastery Connect App.

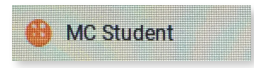

4. The student will enter the appropriate Test ID.

| Enter Test ID |
|---------------|
| Test ID       |
| NEXT          |
|               |

5. The student may then need to enter their MSIS number.